# Corso di Informatica Grafica I Anno Accademico 2004-05

Macromedia Flash MX (italiano)

# Esercitazione n. 1: Il teatro

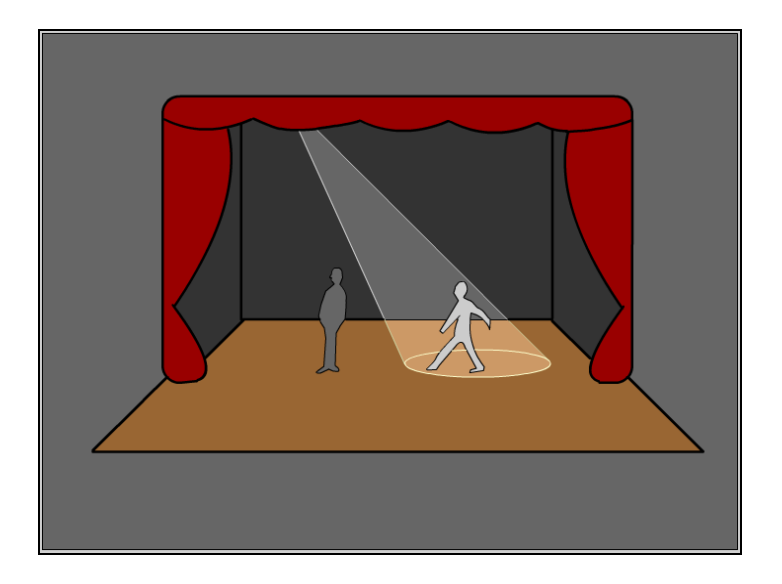

(Strumenti utilizzati: *Rettangolo*, *Cerchio*, *Linea*, *Matita*, *Pennello*, [*Penna*], *Gomma*, *Zoom*, *Pan*, *Bottiglia* Inchiostro, Contenitore Colore o Secchiello)

Note:

- Il tutorial è presentato in forma di scheda sintetica. Esso riporta solamente la sequenza operativa e l'indicazione degli strumenti utilizzati con i relativi parametri.
- gli elementi della scena sono in **grassetto**
- gli strumenti sono in *corsivo*
- le parentesi tonde () racchiudono ulteriori descrizioni, suggerimenti, ecc.

# Impostazione scena:

Dimensioni: 800x600 Colore sfondo: bianco

# **Boccascena:**

- *Rettangolo*: arrotondato, raggio angolo: 20px – Altezza tratto: 3 – Uniforme Impostazione colori: B/N – Contorno: nero – Riempimento: nessuno

# **Ribalta:**

 Linea: Altezza tratto: 3 – Uniforme Impostazione colori: B/N – Contorno: nero (Uso del tasto "Shift" per angolo 45° e linea retta)

# Arlecchino e Sipario:

 Matita o Pennello (a mano libera per creazione curve): Altezza tratto: 3 – Uniforme Impostazione colori: B/N – Contorno(x Matita) o Riempimento (x Pennello): nero oppure: - Linea : Altezza tratto: 3 – Uniforme

*Freccia*, con cursore sotto la linea, per creazione curva oppure:

 Penna: Altezza tratto: 3 – Uniforme Impostazione colori: B/N – Contorno: nero (tracciare una curva; deselezionare (Esc); tracciare un'altra curva, e così via)

# **Spot luce:**

- *Cerchio* (no "Shift") Altezza tratto: Sottile Impostazione colori: Contorno: giallo – Riempimento nessuno
- *Linea*: Altezza tratto: Sottile Impostazione colori: Contorno: grigio chiaro

# Palcoscenico, fondale e quinte:

Linea: Altezza tratto: Sottile
Impostazione colori: B/N – Contorno: nero
(Uso del tasto "Shift" x angolo 45° e linea retta)

# **Personaggi:**

- *Pennello* (a mano libera, per definizione contorno da riempire) Oppure:

- *Matita* (a mano libera, per definizione riempimento da "contornare"): Altezza tratto: 1 – Unif. Impostazione colori: B/N – Contorno(x *Matita*) o Riempimento (x *Pennello*): nero Oppure: creazione poligono chiuso con:

- Penna (creazione di segmenti e curve con punti): Altezza tratto: 1 – Uniforme

# **Colorazione:**

- *Bottiglia Inchiostro* per contorni (e altri elementi, come le linee dello spot che attraversano il palcoscenico: giallo)
- *Contenitore Colore (Secchiello)* per riempimenti (con opportune impostazioni della Dimensione Spazio (Non chiudere spazi, Chiudi spazi vuoti piccoli, ecc.)

(I colori delle parti illuminate dallo spot sono equivalenti a quelli originali dell'elemento, ma con una tonalità più chiara)

# Impostazione scena finale:

Colore sfondo: grigio scuro

Per ogni necessità, familiarizzare anche con i seguenti strumenti:

- *Gomma* (doppio clic per cancellare tutta la scena)
- Ingranditore (Zoom) (uso del tasto Alt x passare da Zoom+ a Zoom- e viceversa)
- *Mano (Pan)* (doppio clic x visualizzare l'intera scena)
- Rotella Mouse x scorrere verticalmente la scena

Pino Cappellano picap@teatrodellacqua.org www.picap.teatrodellacqua.org